TP de physique n°7 (bis)

# **II.** ETUDE DE LA CHARGE D'UN CONDENSATEUR A L'AIDE D'UN SYSTEME D'ACQUISITION

#### 1) Montage

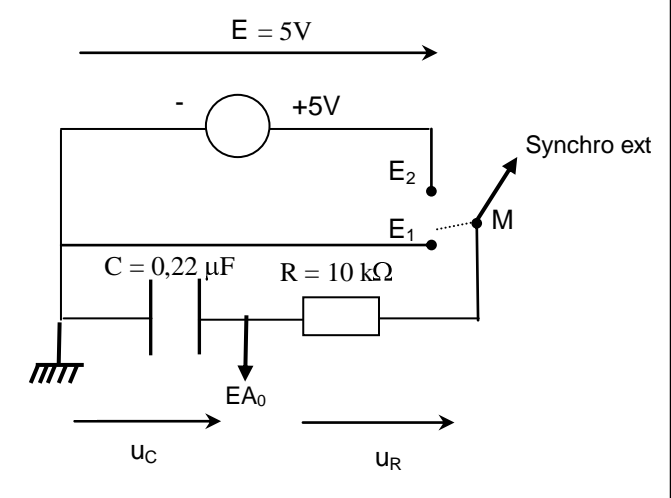

# 2) Acquisition de Uc lors de la charge

**a)** Calculer la constante de temps théorique  $\tau$  = R.C du circuit, exprimer le résultat en ms.

**b)** En sachant qu'au bout de t =  $5.\tau$ , le condensateur est chargé à plus de 99 %, calculer ce temps t

- Ouvrir le logiciel d'acquisition de données « LatisPro» Démarrer / Physique-chimie/ Latis Pro/Latis Pro
- Mettre les différentes valeurs comme indiquées ci-contre

Mettre ici le temps calculé dans le b)

- Lancer la mesure (F10), attendre 3s puis basculer l'interrupteur inverseur du module de raccordement de E1 sur E2

- Le graphe de Uc = f(t) s'affiche sur l'écran

Afficher la courbe en utilisant l'échelle maximale : faire un clic droit sur la fenêtre graphique puis calibrage.

#### Montrer la courbe au prof pour savoir si vous pouvez continuer

## 3) Modélisation de Uc lors de la charge

- Tracer la tangente à l'origine puis la tangente à la courbe quand t  $\rightarrow$  +oo

a) Retrouver la valeur de la constante de temps notée τ. Détailler votre démarche

- b) Modéliser la courbe. Détailler votre démarche
- c) Noter sur votre rapport :
- Le choix du modèle
- Le résultat de la modélisation
- La valeur des différentes constantes avec la notation du montage I. 1)

## **II. EQUATIONS DIFFERENTIELLES**

Sur le schéma ci-dessus, mettre le sens du courant quand le condensateur se charge (interrupteur sur E2)
 A l'aide de la loi d'additivité des tensions, montrer que : E – R.i –Uc = 0

3) Ecrire la relation entre i et la dérivée par rapport au temps de la tension aux bornes du condensateur (Uc) ?
4) Ecrire l'équation différentielleude charge pour la tension aux bornes du condensateur.

**5)** a) Montrer que Uc = E.(1-  $e^{-\tau}$ ) est solution de l'équation différentielle. Avec  $\tau$  = R.C la constante de temps. b) Que vaut Uc à t = 0 ?

**6)** Trouver que la solution de l'équation différentielle de l'intensité du courant i, s'écrit :  $\mathbf{i} = \mathbf{I}_0$ .  $e^{\tau}$  Avec  $\mathbf{I}_0$  une constante que vous exprimerez.

Le générateur E = 5V est celui de l'interface sysam :

les bornes masse de **+ 5V** se trouvent dans le cadran « alimentations ».

Les bornes  $\mathbf{M}$ ,  $\mathbf{E}_1$  et  $\mathbf{E}_2$  de l'interrupteur inverseur se trouvent sur le module carré bleu.

Placer l'interrupteur inverseur-déclencheur sur E1.

Le basculement de l'interrupteur de  $E_1$  sur  $E_2$ entraînera la charge du condensateur et déclenchera de façon synchrone l'acquisition des mesures (ceci à condition d'avoir relié la borne **M** à l'entrée **synchro externe** de l'interface).

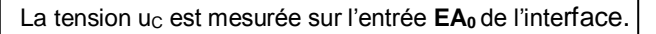

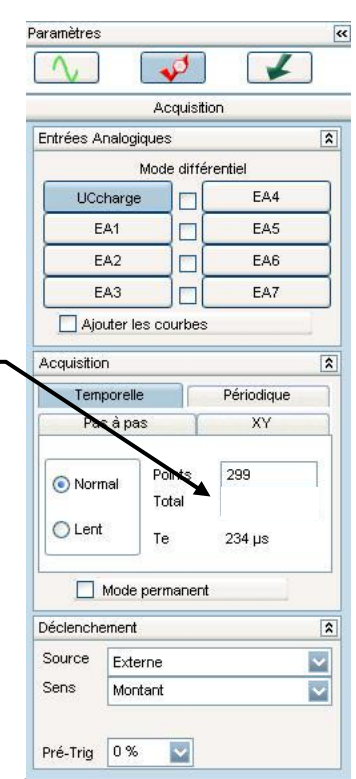

#### 2/2 <u>III. ETUDE DE L'INTENSITE AUX BORNES D'UN CONDENSATEUR LORS DE LA CHARGE A L'AIDE D'UN</u> <u>DISPOSITIF D'ACQUISITION</u>

## 1) Acquisition de i lors de la charge

- Sur le montage du l. 1), inverser la position de R et de C
- a) Quelle est la tension que vous allez mesurer au bornes de EA0 ?
- b) Pourquoi peut on dire que cette tension est proportionnelle à l'intensité du courant dans le circuit ?
- Remettre l'interrupteur inverseur du module de raccordement sur E1
- Dans le logiciel Latis Pro : Renommer la voie EA0 en URcharge
  - Supprimer toutes les courbes précédentes
- Lancer la mesure (F10) attendre 3s puis basculer l'interrupteur inverseur du module de raccordement de E1 sur E2 <u>Montrer la courbe au prof pour savoir si vous pouvez continuer</u>

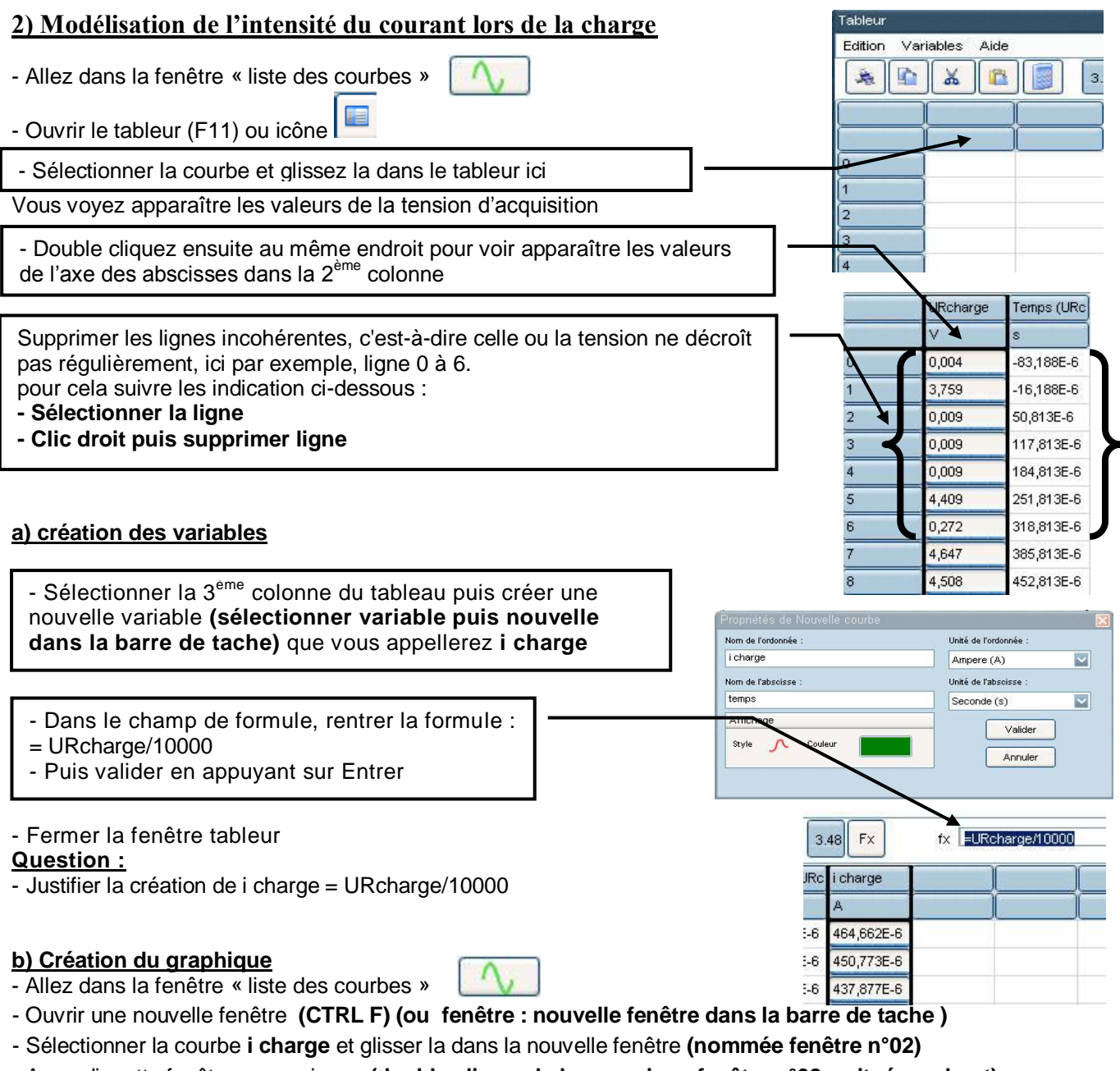

## - Agrandir cette fenêtre au maximum (double clic sur la barre noire « fenêtre n°02 » située en haut)

#### c) Modélisation de i charge

- Modéliser cette courbe et choisir le modèle qui convient pour i charge
- Noter sur votre rapport le modèle choisi
- Trouver la valeur de I<sub>0</sub>. (intensité dans le circuit à t = 0) Justifier votre démarche.
- Comparer I<sub>0</sub> à la valeur théorique (I<sub>0</sub> théorique à été exprimée dans le II. 6)), conclusion ?